# **Parallel Programming**

## Installing Eclipse Parallel Tools Platform (PTP) (Linux Distributions)

Author B. Wilkinson - Modification date May 29, 2015

## **Preliminaries - Install Java**

Java is needed for the Eclipse IDE. Check that Java is not already installed by issuing the command:

#### java -version

If not installed, install it. On Ubuntu it can be done using **apt-get** as follows:

### (a) Check package repository is up-to-date

Issue the command:

#### sudo apt-get update

#### (b) Installing Java JDK

Issue the command:

#### sudo apt-get install default-jdk

(which will install OpenJDK not JavaJDK<sup>1</sup>). After the installation completes, check with:

#### java -version

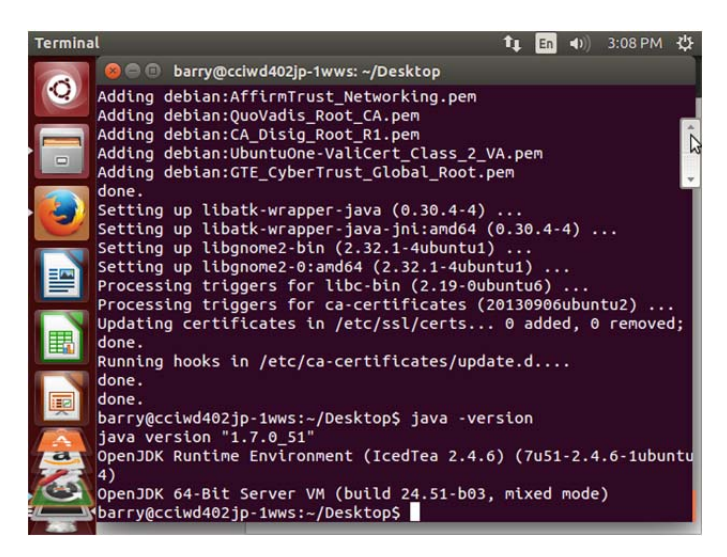

<sup>&</sup>lt;sup>1</sup> Sun Java JDK can be installed with **apt-get install sun-java6-jdk**.

### **Installing Eclipse-PTP**

The best way to install Eclipse-PTP is from the source, *NOT from the Ubuntu Package Repository*.<sup>2</sup>

#### (a) Download Eclipse

Go to: http://www.eclipse.org/downloads/

Choose "Eclipse for Parallel Applications Developers Linux 64 bit" and download file (eclipseparallel-kepler-SR2-linux-gtk-x86\_64.tar.gz or the most recent)<sup>3</sup>

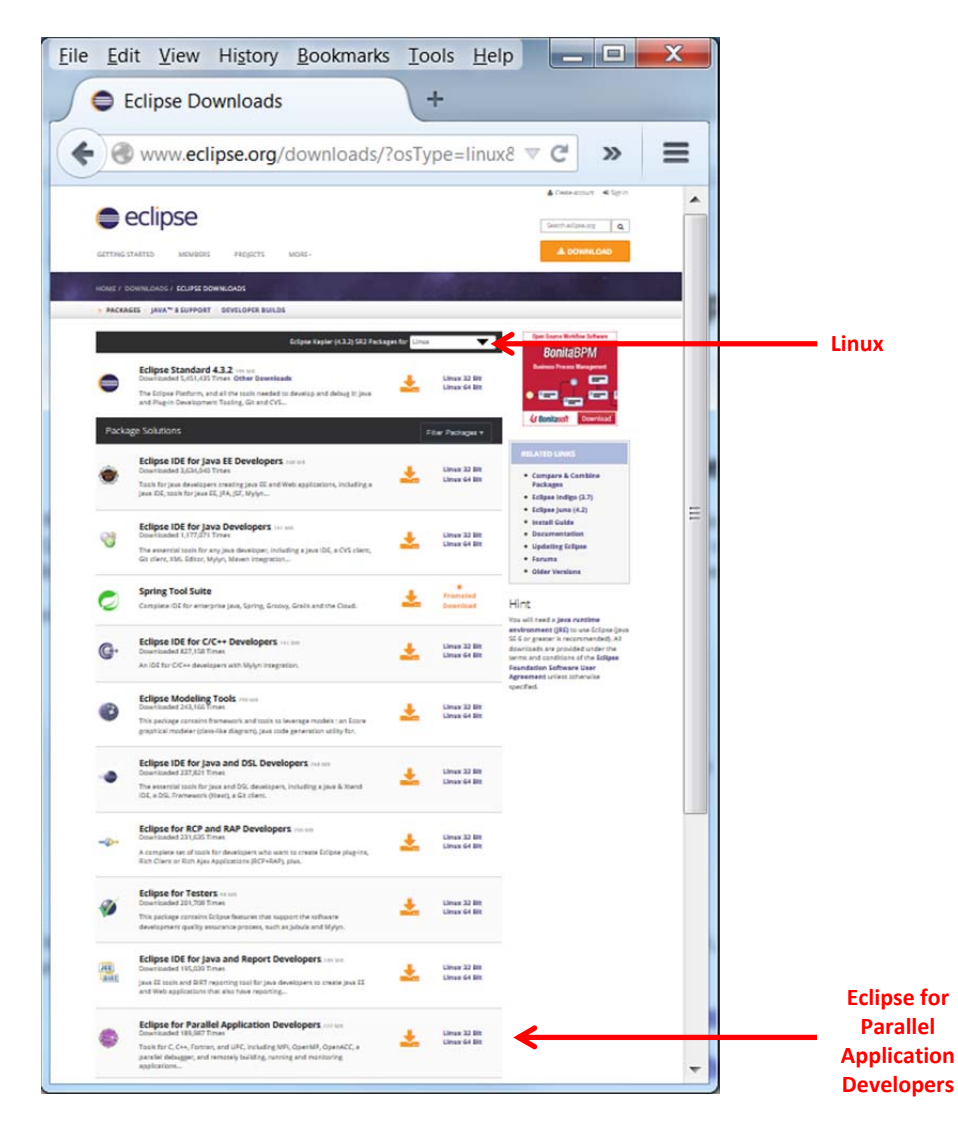

<sup>&</sup>lt;sup>2</sup> Eclipse can be installed using the Ubuntu Package Repository, e.g. sudo apt-get install eclipse-platform, but you will get an older unsupported version of Eclipse without PTP (Juno version 3.8). PTP then has to be installed through the Eclipse software update feature. *It is not recommended to start with an unsupported version of Eclipse*.
<sup>3</sup> Note "Eclipse for Parallel Applications Developers" does not include the standard Java environment. An alternative is to

<sup>&</sup>lt;sup>3</sup> Note "Eclipse for Parallel Applications Developers" does not include the standard Java environment. An alternative is to download and install the standard Eclipse for Java and then use the software update feature **Help > Install New Software**, select the software site, search on "parallel" to find the Parallel Tools Platform, select and update Eclipse.

#### (b) Uncompress Eclipse tar file

Open a terminal and type:

#### cd ~/Downloads

#### tar zxvf eclipse-parallel-kepler-SR2-linux-gtk-x86\_64.tar.gz

Move the uncompressed **eclipse** folder to a suitable location, e.g. /usr/local:

#### sudo mv eclipse /usr/local

#### (c) Set up path to eclipse executable

Add the lines:

#### export PATH=/usr/local/eclipse:\$PATH

to the end of the ~./profile file. The ~/.profile script is executed when the machine is started. To execute it now, type

#### source ~/.profile

Check the path with **echo**.

## Using Eclipse

Start Eclipse on the command line by typing:

#### eclipse

Select the default workbench location **/home/<user>/workspace** and go to the workbench. The following screenshots are from Eclipse Kepler (4.3.2) SR 2.

#### (a) General

There are different project types for different environments. MPI programs are done as C/C++ projects. Programs here will be C projects.

Basic steps:

- 1 Set how to build (compile) project in **Properties > ... Build**
- 2. Build project (compile to create executable)
- 3. Set how to execute compiled program in Run Configurations
- 4. Run (execute) using the specified run configurations

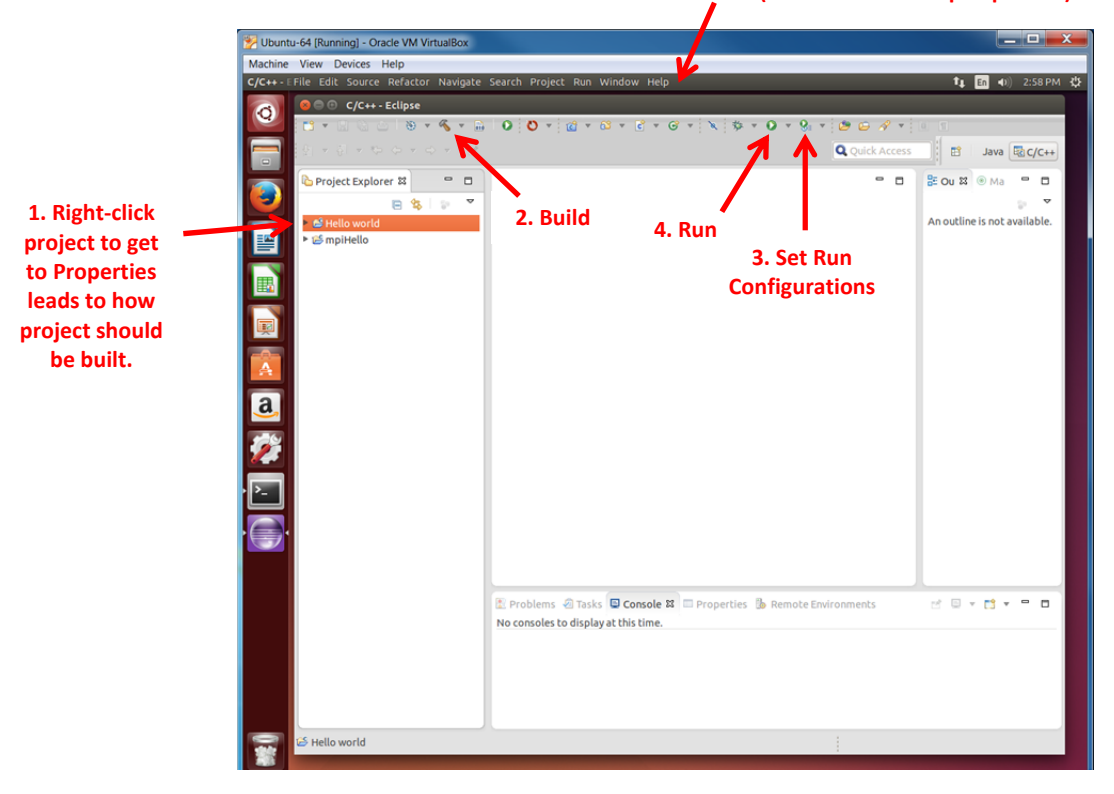

#### When cursor over this area (or menu shows in perspective)

#### (b) C program

At this point, it is recommended to make sure you can use Eclipse with a regular C program (Hello World). Create a new C project (**File > New > C Project**), and select the "**Hello World ANSI C** Project" type and **gcc** compiler:

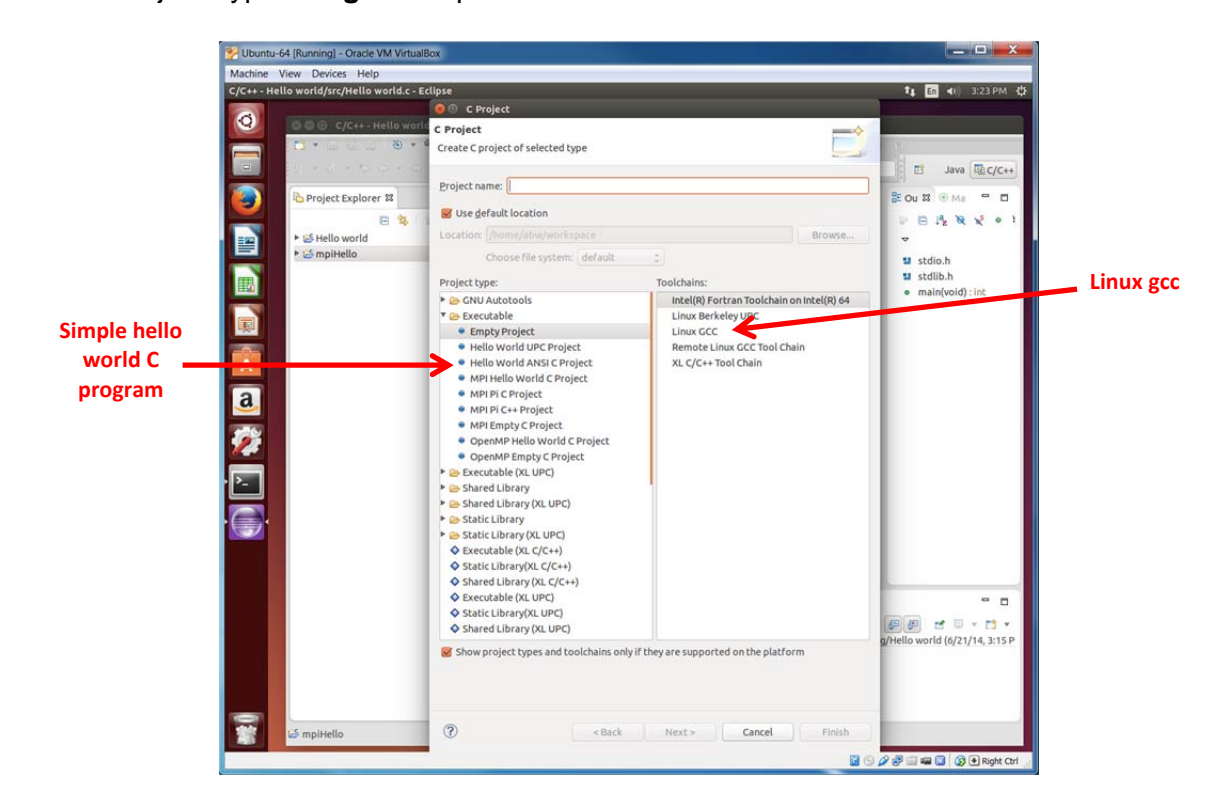

Create the "Hello world" C project, built it, and run:

| chine    | View Devices Help                                                                                                    |                                                                                                    |                      |                                                 | 1     |
|----------|----------------------------------------------------------------------------------------------------|----------------------------------------------------------------------------------------------------|----------------------|-------------------------------------------------|-------|
| 44 - 1 I | File Edit Source Refactor Navigate                                                                                                    | Search Project Run Window Help                                                                                                    |                      | ti En ≼I) 3:15 PM 🛟                             |       |
| 7        | 😑 💿 💿 C/C++ - Hello world/src/He                                                                                                    | llo world.c - Eclipse                                                                                                    |                      |                                                 |       |
|          | 1 - 2 6 2 8 - <b>6</b> - 8                                                                                                    | 00.0.0.0.0.0.0.0.0.0.0.0.0.0.0.0.0.0.0.0                                                                                                    | 004-                 | 3. A. X.                                        |       |
|          |                                                                                                    | Q Quick Access                                                                                                    |                      | Java 🗟 C/C++                                    |       |
|          | Project Explorer II                                                                                                    | Hello world. El Hello world. El Hello Stidio.lo Sinc Bair Stidio.lo Sinc Bair Stidio.lo Sin | ronnects<br>x % is D | E ou H G MA C C C C C C C C C C C C C C C C C C | — Out |
|          |                                                                                                    |                                                                                                    |                      |                                                 |       |
| _        | Contraction of the second second |                                                                                                    |                      |                                                 |       |

#### (c) MPI program

Next try a simple MPI hello program. Select the "**MPI Hello World ANSI C Project**" type and **gcc** compiler:

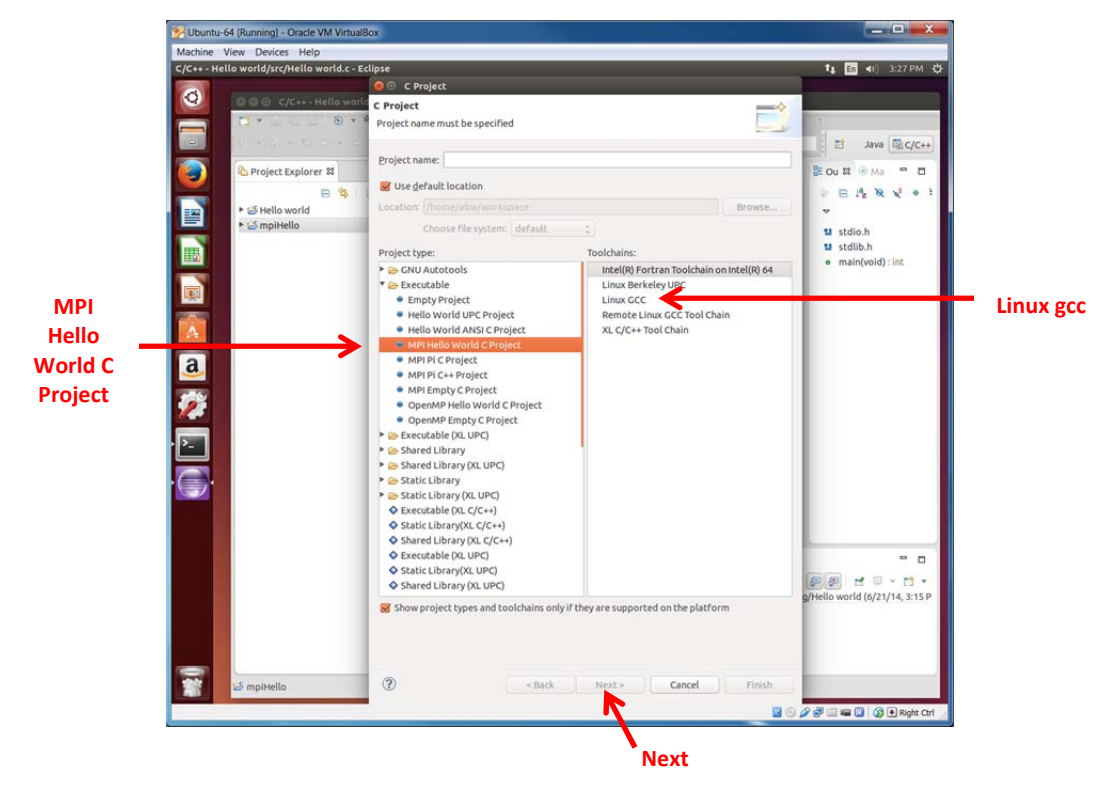

Default paths to libraries and includes should work. (In fact these are with the **mpicc** script and do not need to be changed). Note the compile/link command is **mpicc**. Eclipse will put in the appropriate command line options and file names. Compile and link are separate, which enables object files to be compiled separately and then linked, see using Suzaku later.

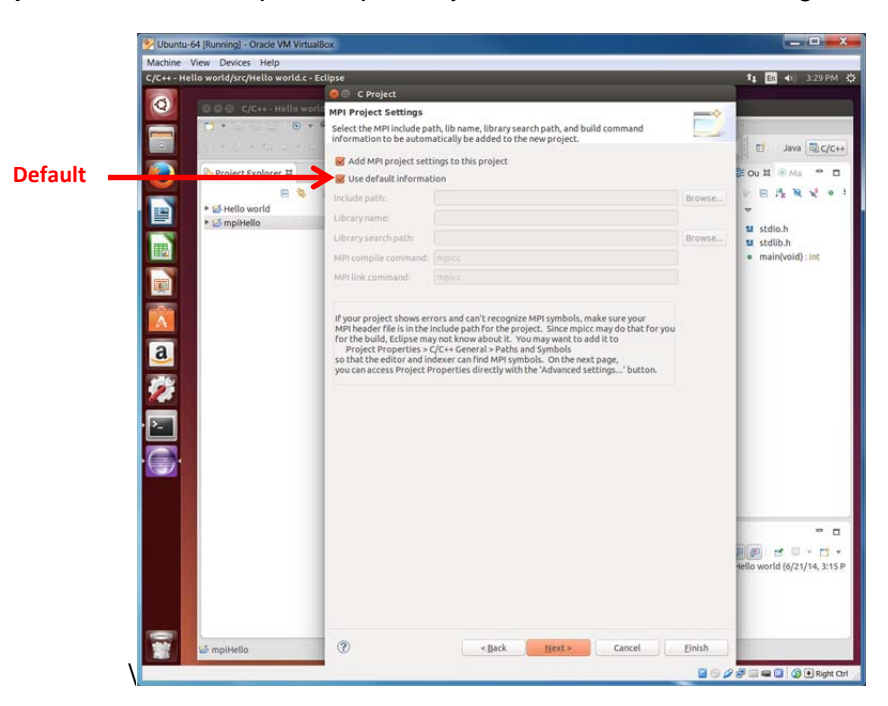

Test build with **Properties > Build Project**.

Execution. In the Run Configurations, choose a new Parallel Application:

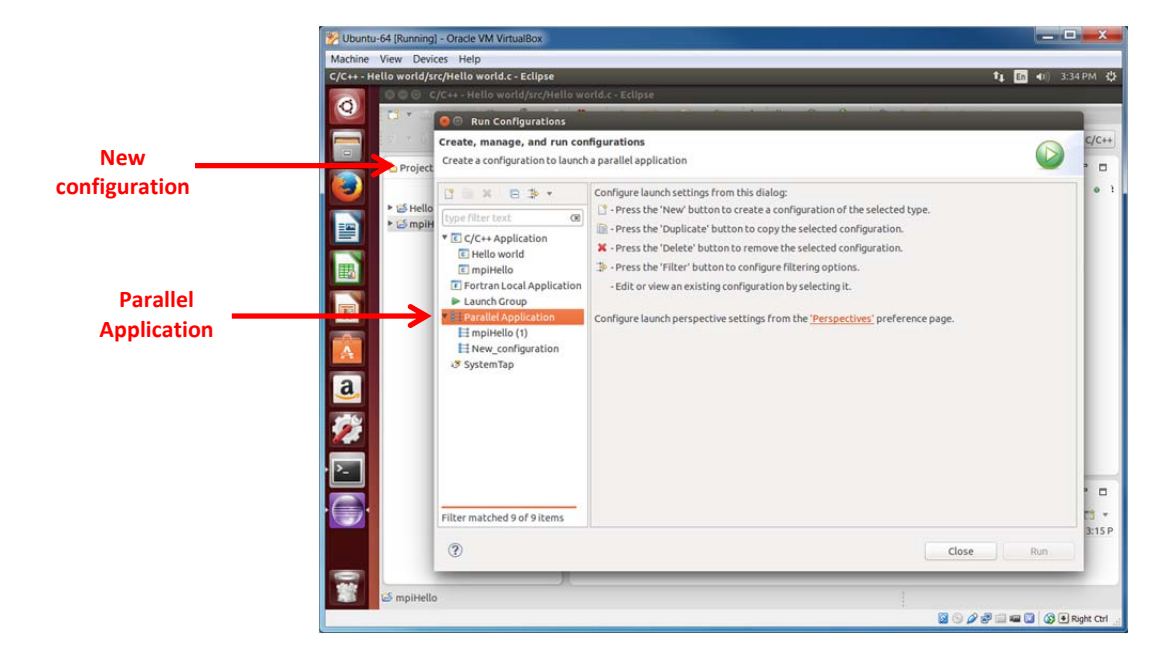

In the **Resource** tab, select Target System Configuration as **"Open-MPI-Generic-Interactive"** and connection type as **"Iocal"**, and number of processes:

|       | Wountu-64 [Runn    | ning] - Oracle VM VirtualBox                         |                                                                         |                      |                    |
|-------|--------------------|------------------------------------------------------|-------------------------------------------------------------------------|----------------------|--------------------|
|       | Machine View D     |                                                      |                                                                         |                      |                    |
|       | C/C++ - Hello worl | ld/src/Hello world.c - Eclipse                       | tį                                                                      | 🗜 🖪 🜒 3:39 PM 🔱      |                    |
|       |                    | C/C++ - Hello world/src/Hello world.c - Eclipse      |                                                                         |                      |                    |
|       | <b>2</b>           | 🚱 💿 Run Configurations                               |                                                                         |                      |                    |
|       |                    | Create, manage, and run configurations               |                                                                         | C/C++                |                    |
|       | Proj               | e @ [Application]: Application program not specified |                                                                         |                      |                    |
|       |                    |                                                      | Name: mpiHello (2)                                                      | • •                  |                    |
|       | ► H                | ello<br>type filter text 🛛 👁                         | 🔠 Resources 🕒 Application 🚧 Arguments 🎏 Environment Synchronize 📼 Commo | n                    |                    |
|       |                    | ▼ C C/C++ Application                                | Target System Configuration: Open MPI-Generic-Interactive               |                      | Open-MPI-Generic-  |
| Local |                    | Hello world                                          | Connection Type                                                         | * htm                | Interactive        |
| LUCAI |                    | Fortran Local Application                            | Cotar O Remote Please select a connection                               | * Ivew               |                    |
|       |                    | Launch Group                                         | Basic Options Advanced Options                                          |                      |                    |
|       |                    | ▼ ➡ Parallel Application                             | Number of processes:                                                    |                      | Select a number of |
|       |                    | ti mpiHello (2)                                      | Options                                                                 |                      | processes          |
|       |                    | Hew_configuration                                    | 🗌 By node 🗌 By slot 🗌 No oversubscribe 🗌 No local                       |                      | 1                  |
|       | a                  | System Tap                                           | Prefix:                                                                 |                      |                    |
|       | 1000               |                                                      | Hosts                                                                   |                      |                    |
|       | 2                  |                                                      | 🗆 Host file:                                                            | Browse               |                    |
|       |                    |                                                      | Host list:                                                              |                      |                    |
|       | · <b>&gt;</b>      |                                                      |                                                                         |                      |                    |
|       |                    |                                                      |                                                                         | 10                   |                    |
|       |                    | Filter matched 10 of 10 items                        | Арріу                                                                   | Revert 2:15 P        |                    |
|       |                    | (?)                                                  | Close                                                                   | Run                  |                    |
|       |                    |                                                      |                                                                         |                      |                    |
|       | i S moit           | tello                                                |                                                                         |                      |                    |
|       | - mpn              |                                                      | :<br>D () D # # :                                                       | 🖷 🔟 🔞 🖲 Right Ctrl 💡 |                    |

In the Application tab, enter project name and the full path to the executable (browse for it):

| 🐕 Ubuntu  | -64 (Runnii   | ng] - Oracle VM VirtualBox   |                                                                          |             | ×        |                                  |
|-----------|---------------|------------------------------|--------------------------------------------------------------------------|-------------|----------|----------------------------------|
| Machine   | View De       | vices Help                   |                                                                          |             |          |                                  |
| C/C++ - H | ello world    | /src/Hello world.c - Eclipse | tų En                                                                    | ♠)) 3:44 PM | \$       |                                  |
| 6         | 800           | 😣 💿 Profile Configurations   |                                                                          |             |          |                                  |
|           | <b>C3</b> - 6 | Create, manage, and run con  | figurations                                                              |             |          |                                  |
|           | Q1 = 3        | Performance Analysis]: No we | orkflow selected.                                                        | 2 Bc/c      |          |                                  |
|           | 🕒 Proje       | 🗋 🗎 🗶 📄 🔅 🔻                  | Name: mpiHello (1)                                                       |             |          |                                  |
|           |               | type filter text 🛛 🕲         | Resources Application 🚧 Arguments 🐺 Environment 🛛 Performance Analysis 🔭 | S •         | 1        |                                  |
|           | ► 100 Hel     | ▼ C C/C++ Application        | Project:                                                                 |             |          |                                  |
|           | - C mp        | Hello world     mpiHello     | mpiHello                                                                 | _           | _        | <ul> <li>Project name</li> </ul> |
|           |               | Launch Group                 | Application program:                                                     | nt          |          |                                  |
|           |               | Parallel Application         | /home/abw/workspace/mpiHello/Debug/mpiHello                              |             |          |                                  |
|           |               | a mpiHello (1)               | Copy executable from local filesystem                                    |             |          |                                  |
|           |               | New_configuration            | Path to local executable:                                                |             |          |                                  |
|           |               |                              | Browse                                                                   |             |          | Full path to                     |
|           |               |                              | G Display output from all processes in a console view                    |             |          | executable                       |
| a         |               |                              | C/C++/Fortran Build Configuration                                        |             |          |                                  |
|           |               |                              | Debug                                                                    | ÷           |          |                                  |
|           |               |                              |                                                                          |             |          |                                  |
|           |               |                              |                                                                          |             |          |                                  |
| · >_      |               |                              | Lask Day                                                                 |             |          |                                  |
|           |               | Filter matched 8 of 8 items  |                                                                          | ert         |          |                                  |
|           |               | ?                            | Close Pri                                                                | ofile       | <b>•</b> |                                  |
|           |               |                              | lecto in a norte from process of non-processes, a                        | -141)       |          |                                  |
|           |               |                              |                                                                          |             |          |                                  |
| 1         | C maille      |                              |                                                                          |             |          |                                  |
| -         | 🗢 mpiHe       | ato                          | a a a a a a a a a a a a a a a a a a a                                    |             | trl .    |                                  |
|           |               |                              |                                                                          | Kight C     |          |                                  |

The **Run** button should now be available.<sup>4</sup> Run:

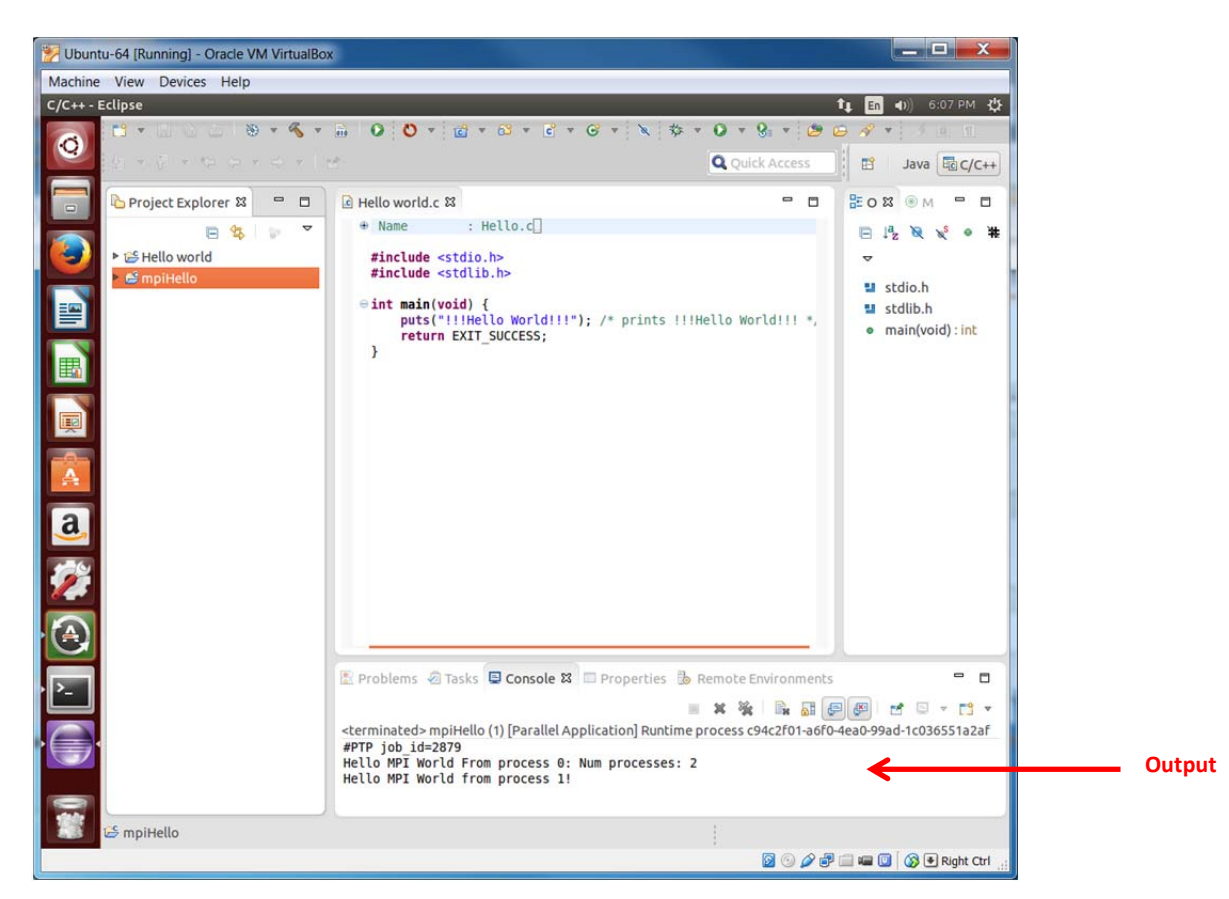

## Updating Eclipse for a major release

To update Eclipse for a major release, for example from Kepler (version 4.3) to Luna (version 4.4), it is now not necessary to re-install Eclipse. Go to **Preferences > Install > Update > Available Software Sites** and update the repository URL. e.g. <u>http://download.eclipse.org/releases/luna</u> and install updates.

## **More Information**

Ubuntu Documentation Eclipse IDE: <u>https://help.ubuntu.com/community/EclipseIDE</u>

<sup>&</sup>lt;sup>4</sup> Possible reason for the RUN button to be still grayed out is the path to the executable does not exist.